附: 上科大信息学院推免面试活动报名系统操作指南

提醒:系统报名截止时间为 24 年 9 月 20 日 (含)

# 一、准备材料

请参照夏令营、推免活动通知准备。

## 二、线上填报

填报网站: <u>https://gadmission.shanghaitech.edu.cn/enroll\_student/</u>(请完整复制粘贴,建议使用电脑端 Chrome 内核的浏览器),见如下界面。

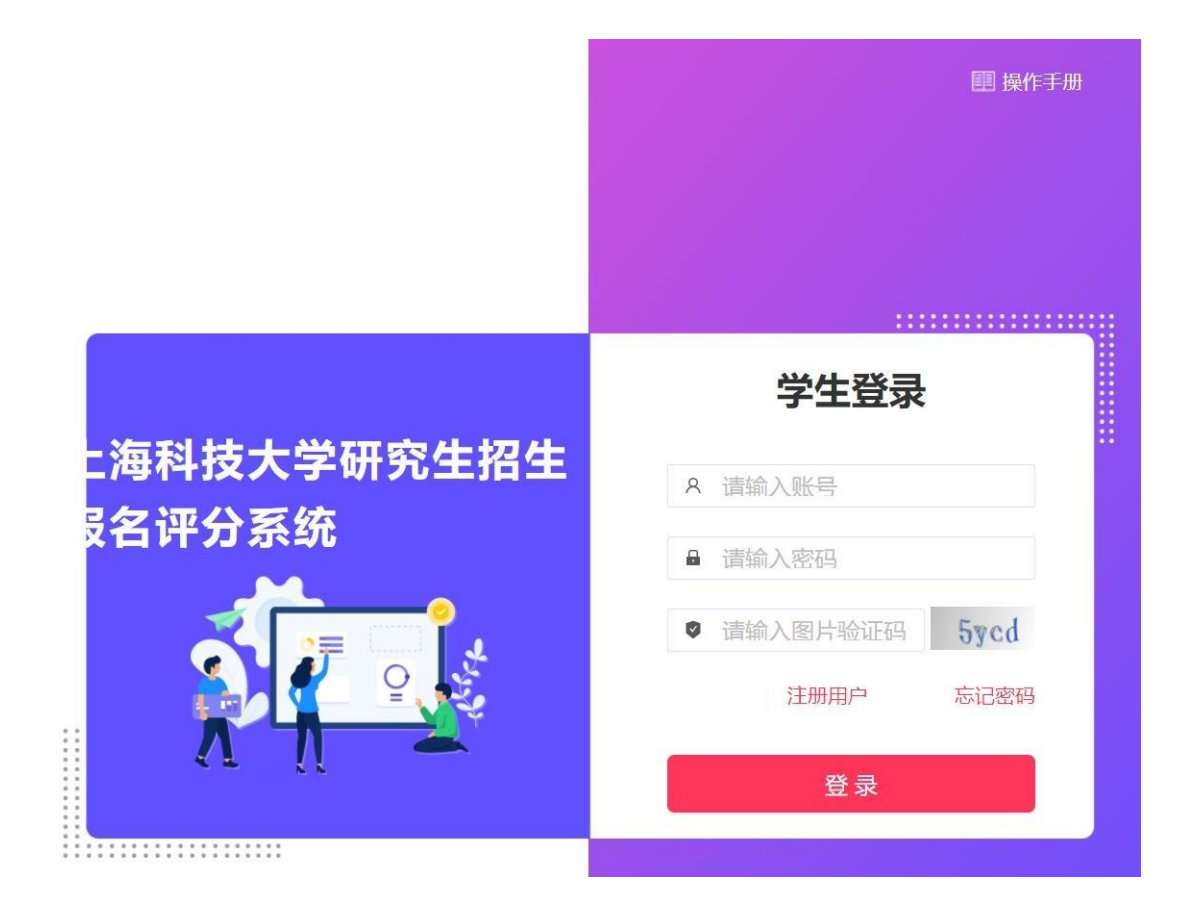

## 0. 账号注册(若已经/曾经注册过,请跳转到第 1 步)

如果之前未注册过账号,请点击注册用户(如下图),依次填写各项信息。**请注意,注** 册邮箱请选择【最常用的邮箱】,该邮箱将在该系统内始终和身份证绑定、无法更换。提示 "注册成功"后,输入账号密码登录系统。

| 请输入邮箱           |       |
|-----------------|-------|
| 请输入图片验证码        | ansy  |
| 请输入邮箱验证码        | 发送验证码 |
| 请输入身份证号         |       |
| 请输入密码 (不少于8个字符) |       |
| 请确认密码 (不少于8个字符) |       |

## 1. 首次登录、资料补充

使用邮箱密码登录后,系统自动弹出信息补充框,请依次补充信息。 修改后,需右上角退出重新登录一次。

## 2. 信息填报

完成上一步重新登录后,进入如下页面,请选择"信息科学与技术学院",点击"进入", 选择活动"【信息学院】2025学术型研招 | 信息学院推免面试""2025专业型研招 | 信息学院 推免面试",点击"进入"进行申请,依次填写信息。

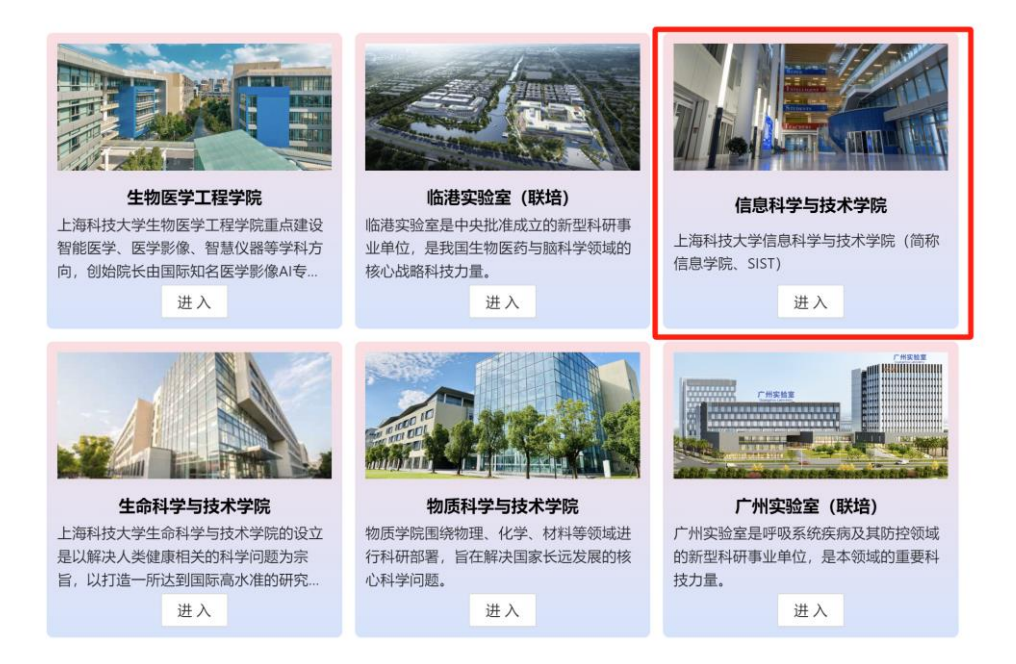

#### 特别说明:

1) 完成账号注册,登录后请选择进入"信息科学与技术学院",选择具体的报名入口。

2)学术型研究生和专业型研究生分别为两个不同的报名入口:学术型研究生请报名: "2025 学术型研招 | 信息学院推免面试";专业型研究生请报名: "2025专业型研招 | 信息学院推 免面试"。

3)报名学术型研招活动的**学生应按要求选报三位意向导师(建议邮件联系,非强制)**。学生 填报导师前请提前联系导师。默认第一意向导师所在中心为首选中心,请学生慎重选择第一意 向导师。原则上首选中心组织面试,也可能会有中心之间的调剂。

4)报名专业型研招活动学生,按研究方向进行填报,具体招生联培项目及课题导师以实际发 布为准。

5)学术型研招和专业型研招可同时报名参加,最终拟录取阶段仅能选择一项。6)报名过程中 务必注意信息保存,提交前请仔细检查,提交后则无法修改。

#### 3. 信息提交

填写过程中可多次保存,但一旦提交后就不能再修改,请在提交前仔细检查核对。 我院夏令营/推免面试活动报名阶段,不需要提供纸质版材料,只需网报即可。网上报名后, 请耐心等待审核结果。请有意向的同学,尽快完成网上报名,勿在最后一刻提交,避免系统

拥堵。